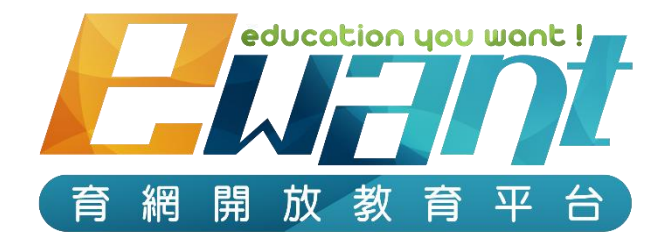

# 繳費方式說明

1.信用卡繳費 2.超商繳費 3.ATM繳費

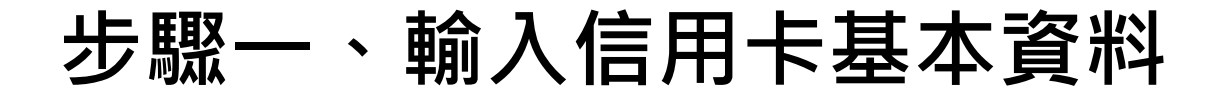

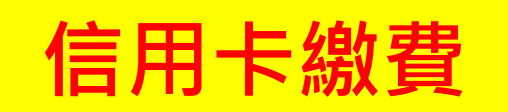

| 付款万式 Paymen | t |  |
|-------------|---|--|
|-------------|---|--|

#### 刷指定信用卡抽PS4 信用卡 Credit Card JCB Univer Part 10.00 \*信用卡類型 Credit VISA / MasterCard / JCB V Card Type \* 持卡人姓名 Holder of credit card \*信用卡卡號 Credit 出現此付款成功畫面即完成付款 card number 本交易須通過 Visa、MasterCard、JCB信用卡3D驗證。 This transaction is 3D-s \*卡片有效期限 MM YY Expiry Date \*背面末3碼 付款成功 Payment success! CVV2/CVC2 (此欄位為驗證之需,緣界科技不予以記錄 This field for verification 訂單編號 Order No. GT1z9KD3v3OdK 商店名稱 Store 綠界測試店家 \*手機號碼 Mobile 信用卡 Credit Card—一次付清 Pay in full 付款方式 Payment Number 若刷卡驗證採簡訊驗證,簡訊將發送至您於發卡銀行留存的手機號碼 you leave in card issuer. 單位 Currency:新台幣 (NTD) 僅供綠界科技備查及交易糾紛爭議使用,非台灣手機號碼請加國碼 商品明細 Product 小計 Total number if for ECPay to use only in case any transaction disputes 超級英雄的物理學-審查費 300 元 x 1 300 entering a plus sign(+), following with the country code and then 應付金額 Total Amount NT\$ 300 United Stages country code 1, please enter the number +112345

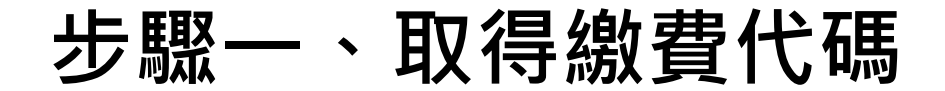

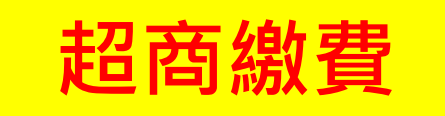

付款方式 Payment

超商代碼

#### 請至超商機台輸入代碼,產生繳費單後前往櫃台繳費。

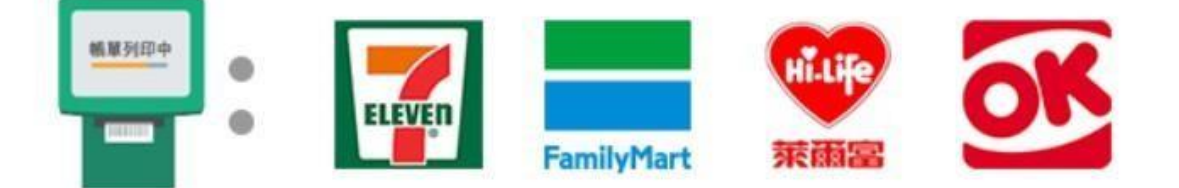

注意事項 Notes

本訂單超商代碼的繳費期限為7天,請務必於期限內進行繳款。
 例:08/01的20:15分購買商品,繳費期限為7天,表示8/08的20:15分前您必須前往繳費。

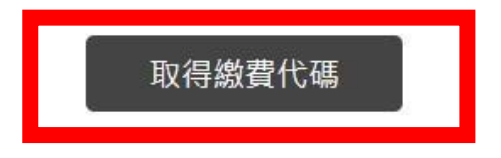

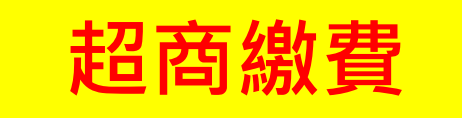

訂單號碼 OE2S16EBOv1LR6P 繳費號碼 GE2S1NwB63LRvYg

付款方式 超商代碼

超商繳費代碼 LLL21053854548 超商繳費期限 2021/03/01 17:39:22

注意:請記得去超商繳費,才算完成繳費!

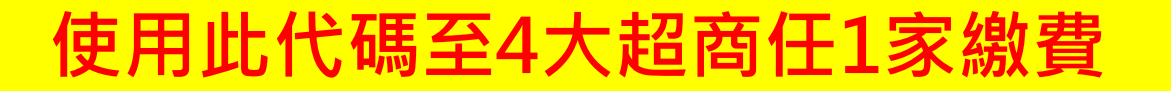

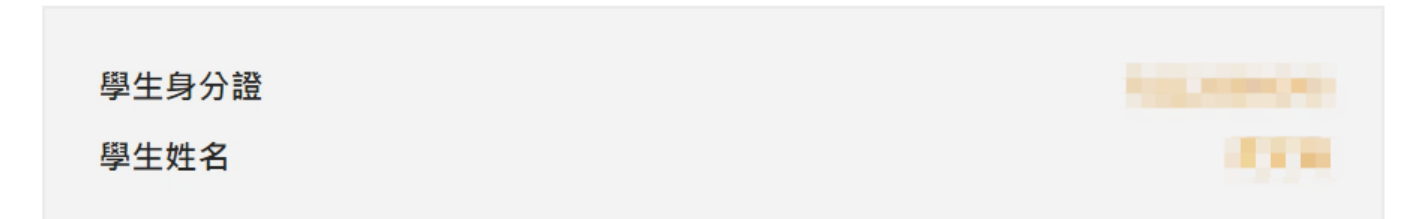

| 付款金額 | 300 |
|------|-----|
| 訂單狀態 | 付款中 |
| 繳費狀態 | 付款中 |

# 超商線費 步驟一、點選儲值/繳費

7-11

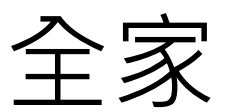

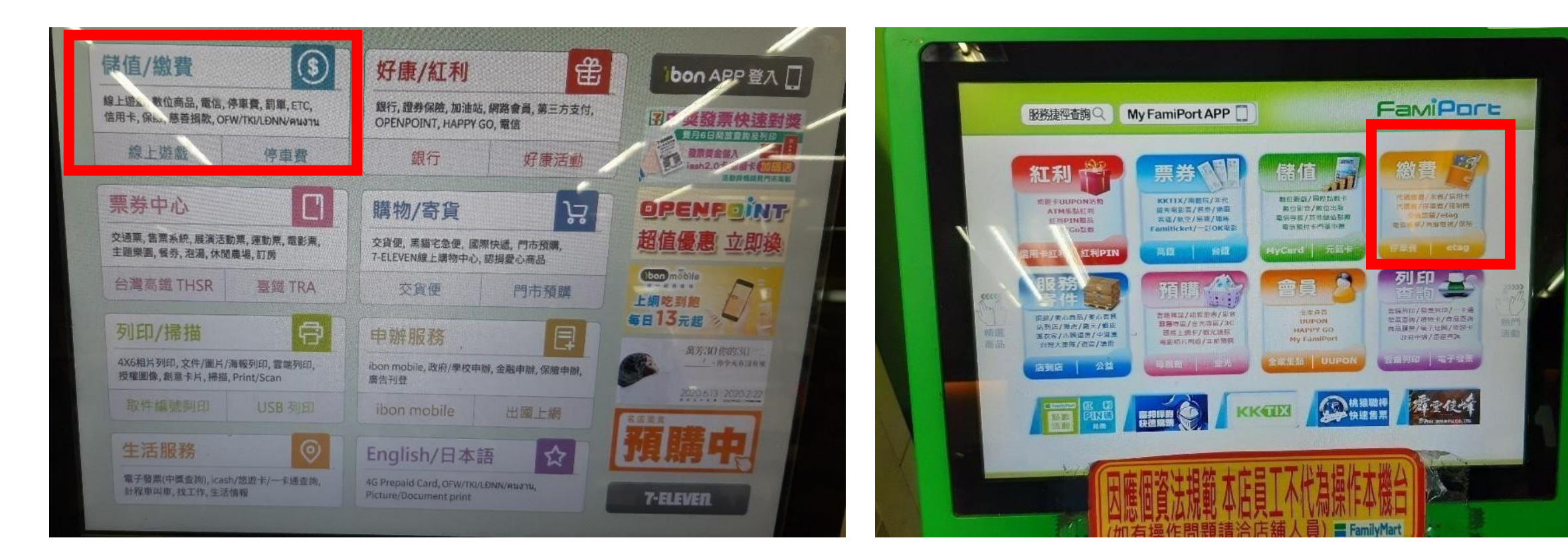

步驟二、輸入代碼

7-11

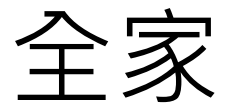

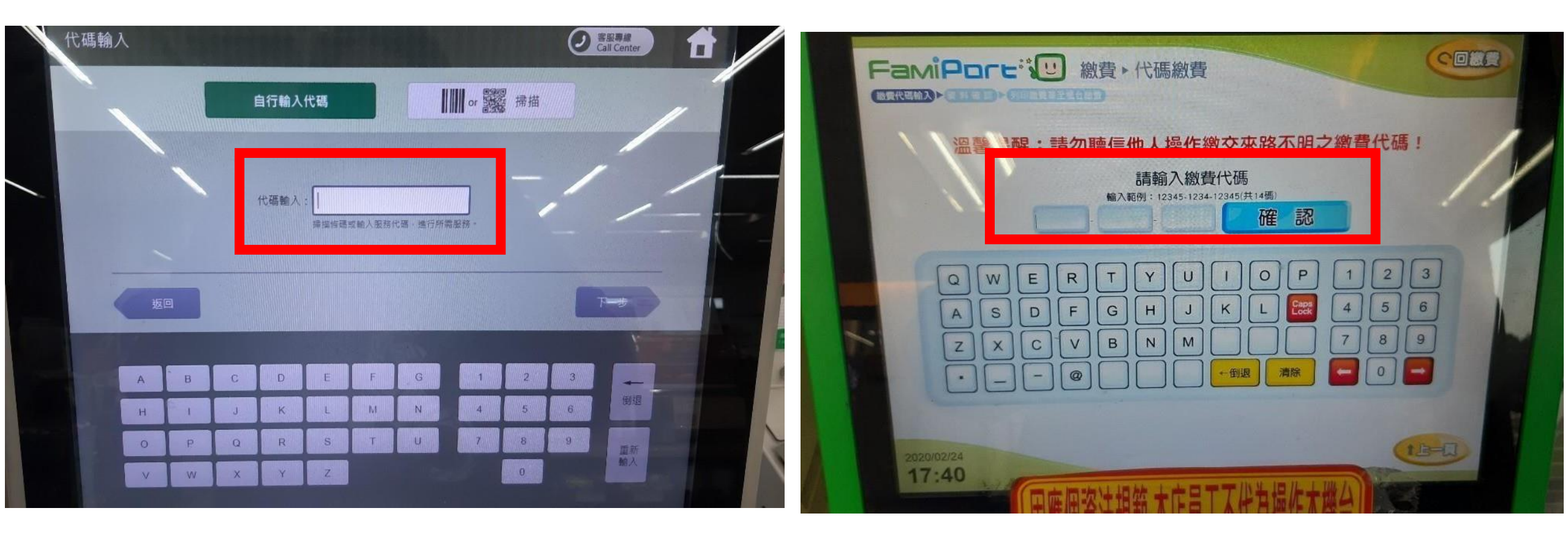

#### 步驟三、列印繳費單至櫃檯繳費

7-11

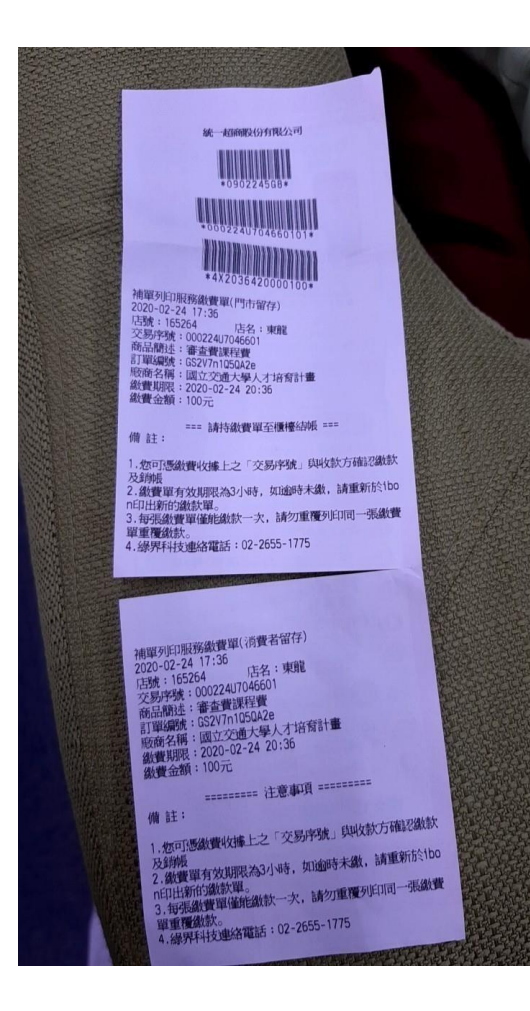

全家

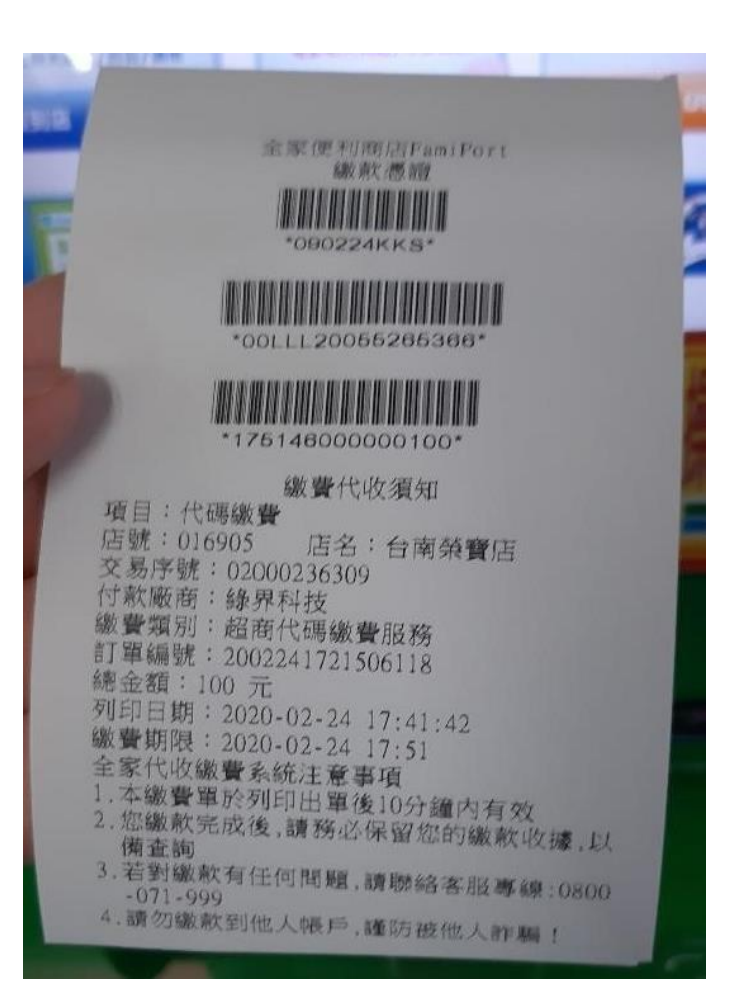

## 繳費成功後會收到此信件

您好:

李嘉玲, 您好, 您於交大中學人才培育計畫 以 超商代碼 繳費,資訊如下:

| 繳費編號:GS2V7n1Q5QA2e       |     |     |
|--------------------------|-----|-----|
| 綠界編號:2002241721506118    |     |     |
| 付費方式:超商代碼                |     |     |
| 金額:100                   |     |     |
| 繳費狀態:付款完成                |     |     |
| 超商代碼:LLL20055265366      |     |     |
| 繳費期限:2020/03/02 17:22:09 |     |     |
| 時間:2020-02-24 17:50:28   |     |     |
| 訂單細節如下:                  |     |     |
| 課程名稱                     | 種類  | 金額  |
| 病毒與人生                    | 審査費 | 100 |

如有疑問,歡迎與我們聯絡!

※本信件為系統自動發送(請勿回信)。

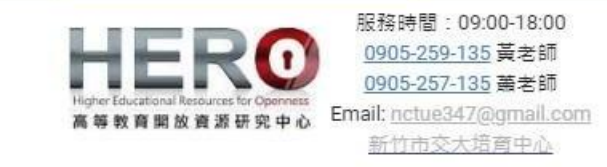

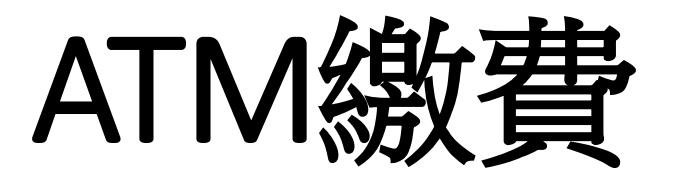

### 步驟一、輸入銀行末5碼

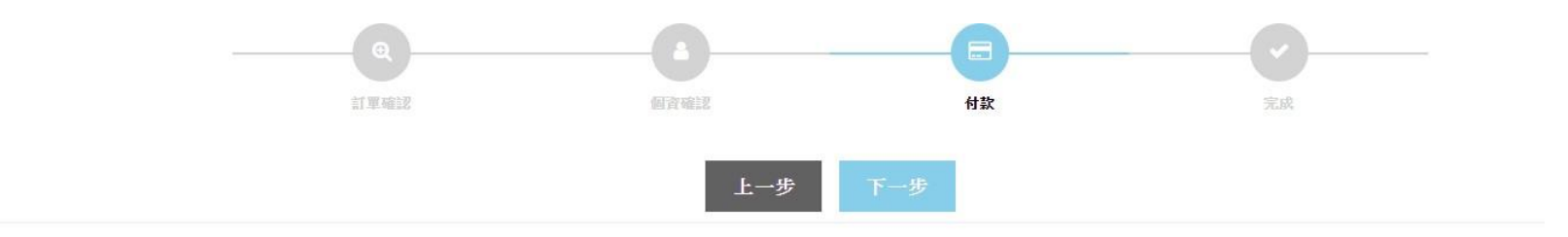

訂單號碼 OT19IXQGmG1aX

|      | 學生身分證<br>學生姓名                            | L學生身分證。6<br>學生 <mark>她</mark> 名雪 |
|------|------------------------------------------|----------------------------------|
|      | 付款金額                                     | 300                              |
| 付款方式 | 付款方式說明                                   |                                  |
| АТМ  | ATM櫃員機付款<br>請輸入您的銀行帳號末5碼<br>請輸入您的銀行帳號末5碼 |                                  |

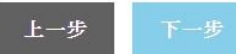

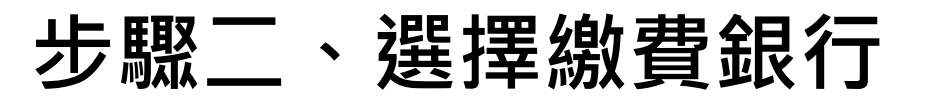

|                     |               | 實際付款金額 Subtotal | NT\$300          |
|---------------------|---------------|-----------------|------------------|
| 創意學經濟-審查費 300 元 x 1 |               |                 | 300              |
| 商品名稱 Product        |               |                 | 小計 Total         |
|                     |               | 單位 Cu           | urrency:新台幣 (NTD |
| 商店名稱 Store          | 緣界測試店家        |                 |                  |
| 訂單編號 Order No.      | GTIUAe2nqnGpX |                 |                  |

| 付款方式 Payment                                                              |                                                                               |                                                                                  |                                                                                          | 6                    |                              |   |
|---------------------------------------------------------------------------|-------------------------------------------------------------------------------|----------------------------------------------------------------------------------|------------------------------------------------------------------------------------------|----------------------|------------------------------|---|
| ATM櫃員機                                                                    |                                                                               |                                                                                  |                                                                                          |                      | 請選擇銀行                        | • |
| 選擇銀行                                                                      | 請選擇銀行                                                                         |                                                                                  |                                                                                          |                      | 請選擇銀行<br>台灣土地銀行<br>元大銀行(原大眾) |   |
| 注意事項 Notes<br>• ATM櫃員機<br>• ATM櫃員機<br>• 選擇以上任-<br>• 若無以上任-                | 繳款帳號無法使用臨櫃繳費(含無摺<br>繳款帳號如須使用網路銀行轉帳,須<br>一銀行之金融卡並使用同銀行WebA<br>一家銀行之金融卡,可任意選擇或點 | 存款);如須使用無卡存款進行繳費<br>頁自行向銀行申請開通「非約定轉帳<br>、TM進行轉帳享 0 元手續費;使用他<br>計選其他金融機構進行付款,需支付] | ・單日限額為3萬元。<br>」功能,如網銀無法使用請改用實體櫃員機進行轉帳。<br>行WebATM,則須支付跨行手續費15元。<br>等行手續費15元。             |                      | 台灣銀行<br>國泰世華銀行<br>中國信託       |   |
| <ul> <li>例:玉山金</li> <li>ATM櫃員機</li> <li>適用【繳費】</li> <li>華銀行。(無</li> </ul> | 設卡在玉山WebATM轉帳享0元手約<br>,可選擇轉帳/轉出(繳費單筆上限3)<br>】功能之銀行ATM櫃員機:台新銀行<br>↓上限3萬元限制)    | 續費;玉山金融卡在非玉山WebATI<br>萬元)或繳費(無上限3萬元限制)之功<br>亍、玉山銀行、中國信託、華南銀行                     | И轉帳收取 15 元手續費 / 筆。<br>能按鈕;若為使用第一銀行ATM櫃員機,請選擇「繳費」按鈕。(示)<br>、第一銀行、富邦銀行、台灣銀行、土地銀行、彰化銀行、永豐銀行 | 意 <b>园)</b><br>5、國泰世 | 玉山銀行<br>第一銀行<br>台北富邦         |   |
| <ul> <li>各銀行ATM<br/>訂單阻擋。</li> </ul>                                      | 繳款帳號,若金額錯誤、逾期繳費、                                                              | <ul> <li>重覆繳款,是經由銀行端機制進行</li> </ul>                                              | 檢核ATM繳款帳號資訊,緣界科技無法進行金額錯誤、逾期繳費、重                                                          | 重覆繳款的                | 台新銀行<br>其他金融機構               |   |

取得繳費帳號

步驟三、取得匯款資料

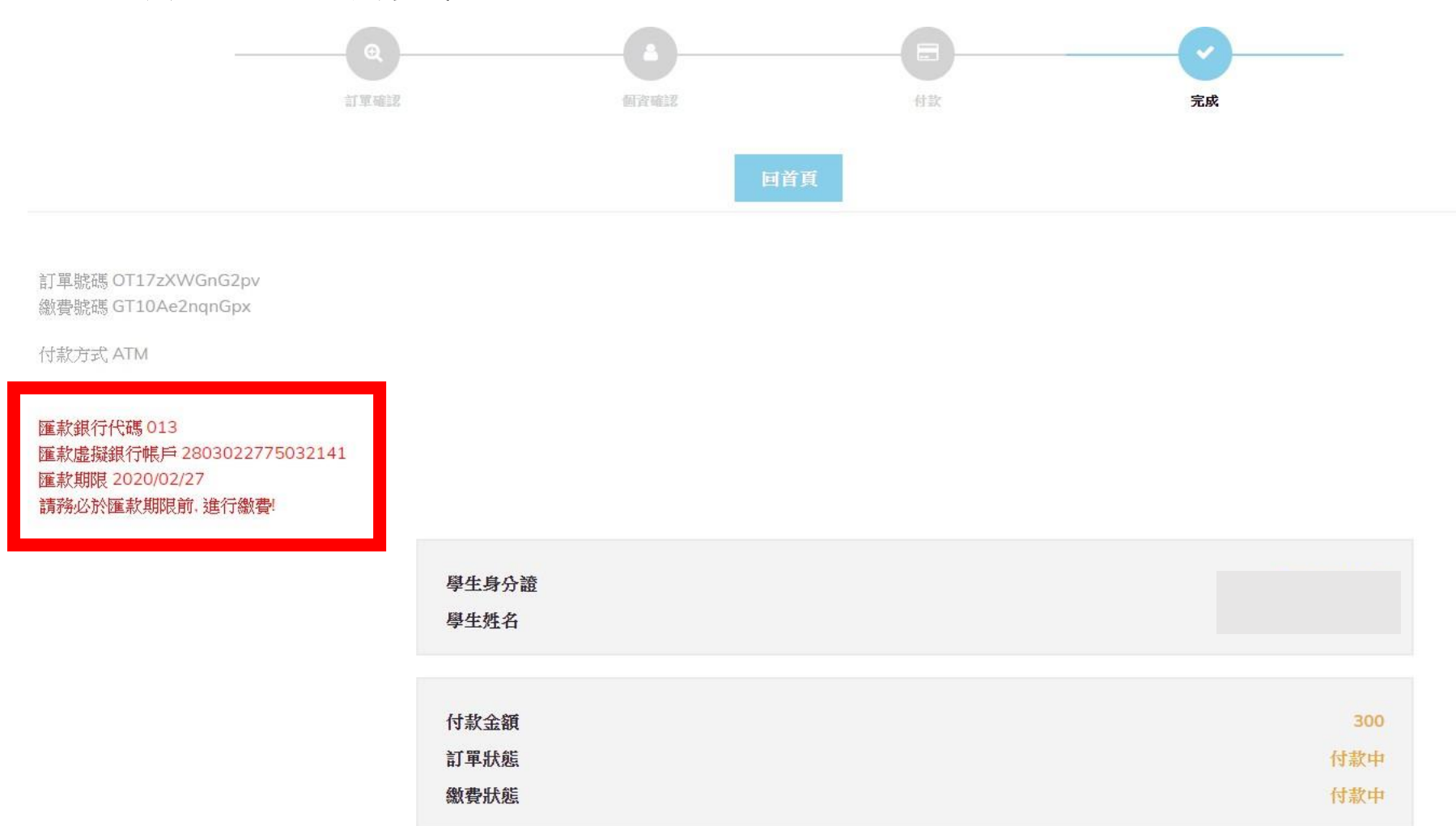

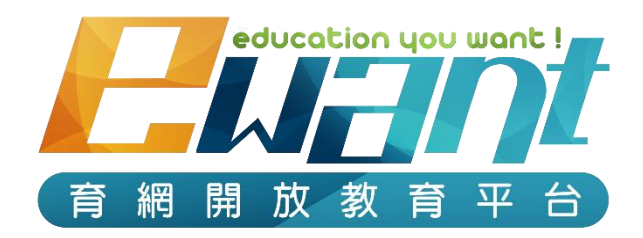

## 歡迎報名!!